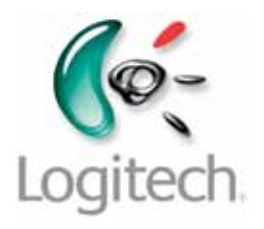

Getting started with Première utilisation Logitech® Tablet Keyboard for Android™ 3.0+

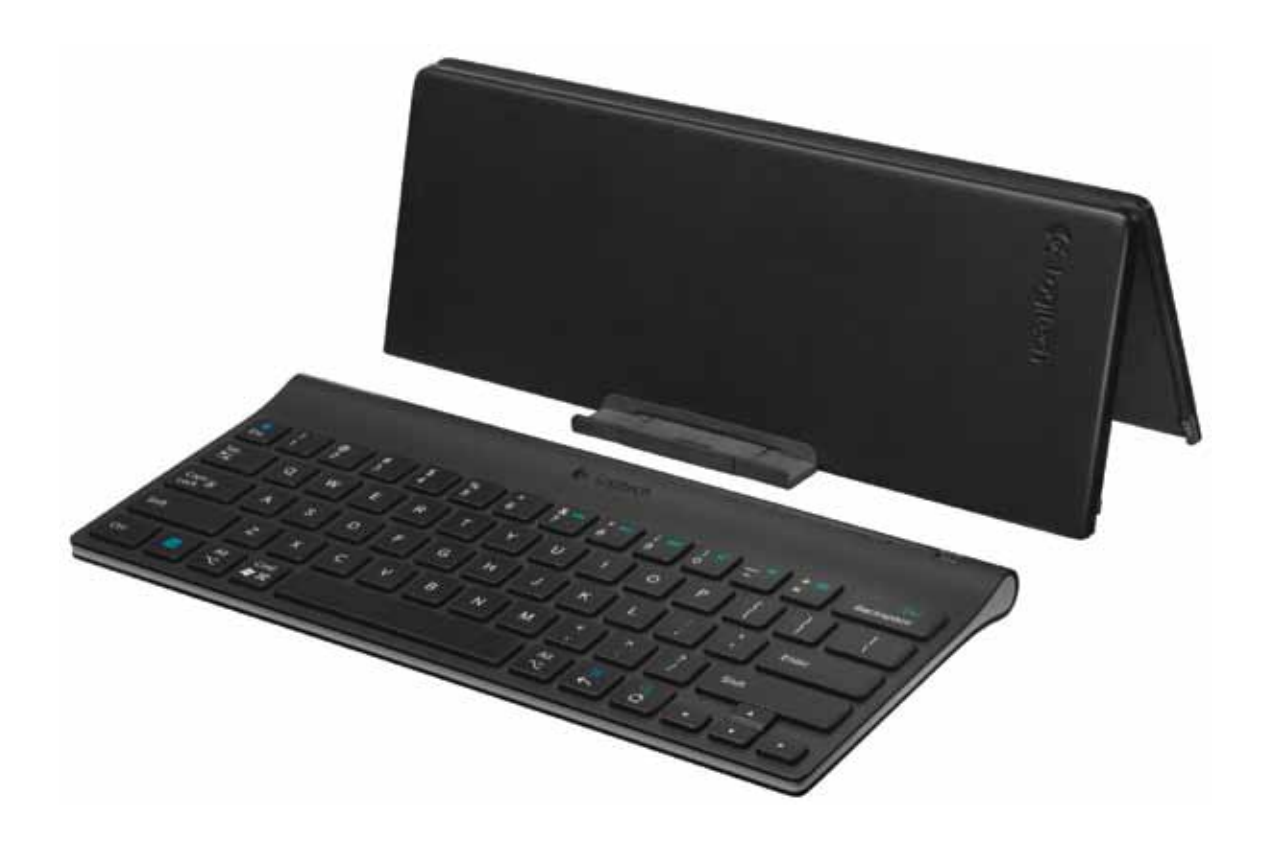

# Contents

| English         |      |    |     |   | •  |  |  |  | • |   | • | • | 3  |
|-----------------|------|----|-----|---|----|--|--|--|---|---|---|---|----|
| Français        |      |    |     |   | •  |  |  |  |   |   |   |   | 5  |
| Español         |      |    |     |   |    |  |  |  | • |   |   |   | .7 |
| Português       |      |    |     |   | •  |  |  |  |   |   |   | • | 9  |
| www.logitech.co | om/s | up | oor | ť | ¢, |  |  |  | • | • | • |   | 11 |

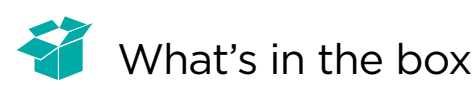

| <b>€</b> ∹ Logitech                                                                                                    | 0        | 1    | Ē                |
|----------------------------------------------------------------------------------------------------|----------|------|------------------|
| Image: 1 Image: 2 Image: 2 Image | <u>-</u> |      | Del<br>Backspose |
|                                                                                                    | )[<br>]c | shit |                  |

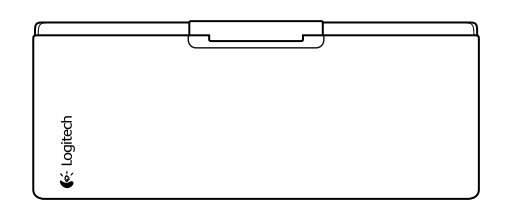

# Product setup

Set up the keyboard

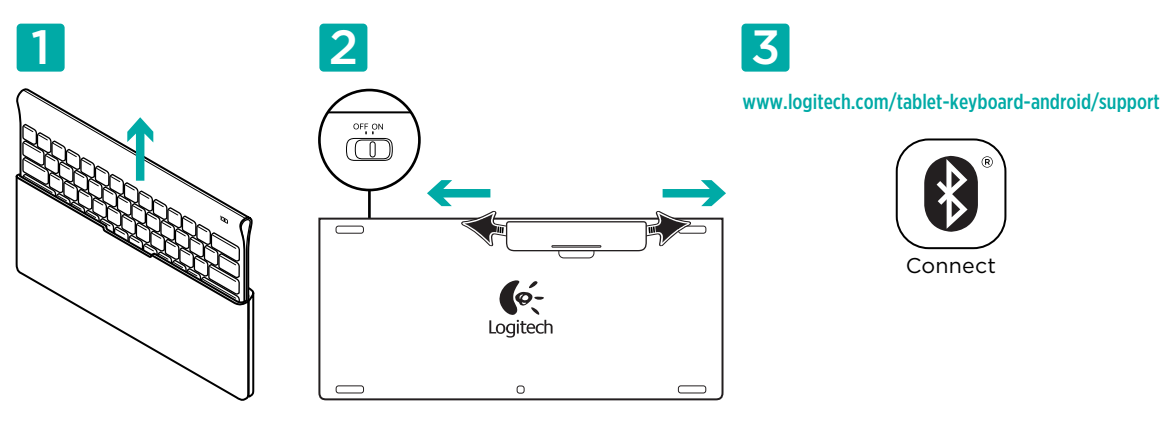

- 1. Remove the keyboard from its case.
- 2. Pull the battery tabs on the keyboard to activate the batteries. The **On/Off** switch is already in the **On** position.
- 3. Visit www.logitech.com/tablet-keyboard-android/support for Bluetooth setup instructions for your tablet.

#### Using the keyboard FN key

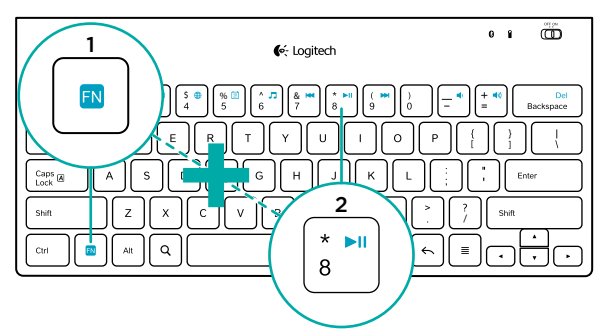

User-friendly enhanced F-keys provide shortcuts to useful functions, such as Volume, Play and Next Track. To use the enhanced functions (blue icons), first press and hold the FN key; second, press the F-key you want to use.

# Keyboard features

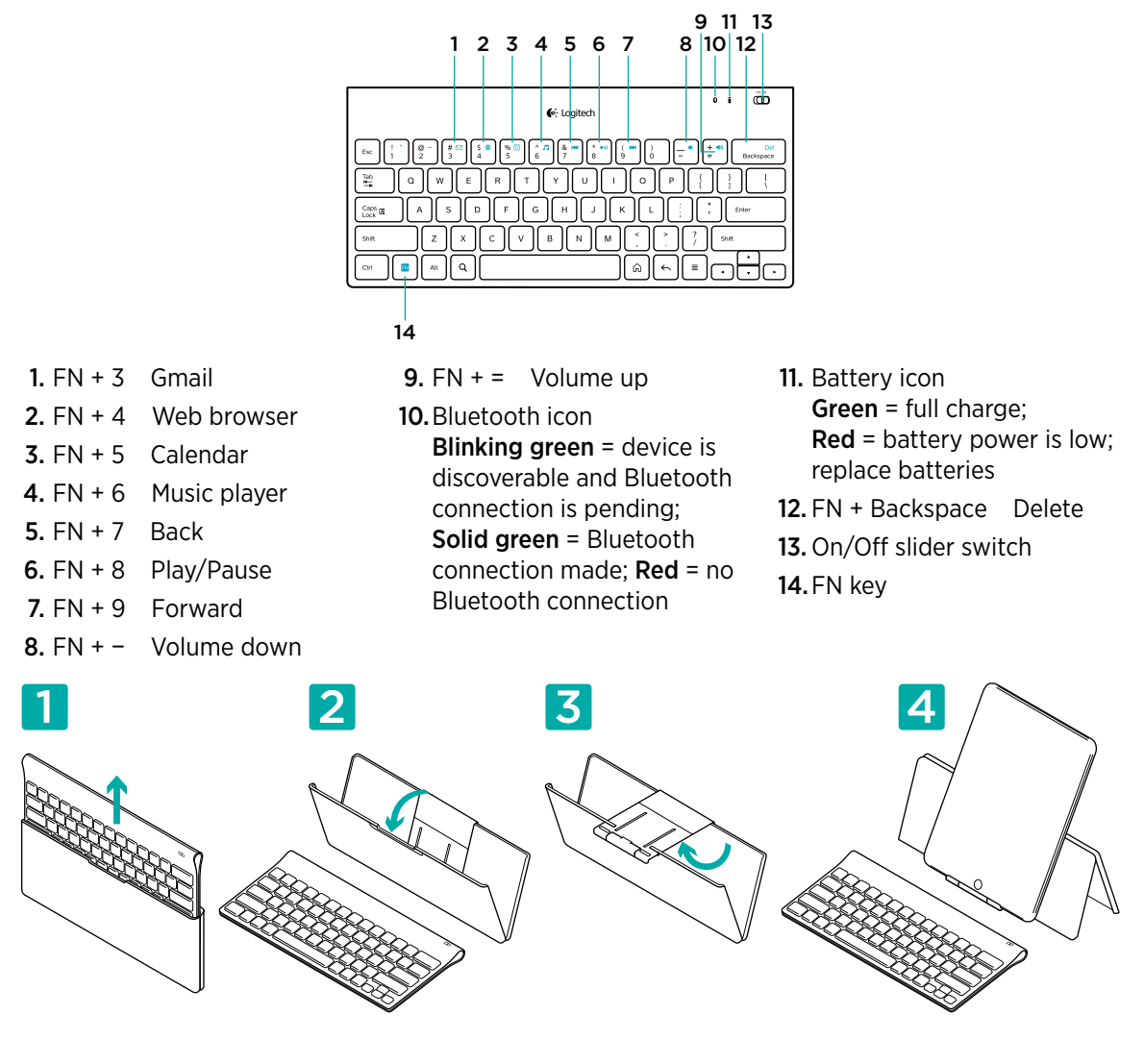

#### Help with setup: keyboard not working

- Is the keyboard turned on? Slide the keyboard Off/On switch to the On position.
- Restart the tablet.
- Is the Battery icon red? If it's red, replace the batteries.
- Re-establish the Bluetooth connection between the keyboard and your tablet. Visit www.logitech.com/tablet-keyboard-android/support for Bluetooth setup instructions.

#### What do you think?

Please take a minute to tell us. Thank you for purchasing our product. www.logitech.com/ithink

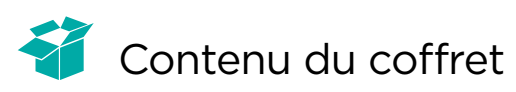

| <b>€</b> : Logitech                                                                                                    | 0 1          | Ð                |
|----------------------------------------------------------------------------------------------------|--------------|------------------|
| $ \begin{array}{c} \mathbb{E}_{\mathrm{tr}} \left[ \begin{array}{c} 1 \\ 1 \end{array} \right] \stackrel{\frown}{=} \left[ \begin{array}{c} 0 \\ 2 \end{array} \right] \stackrel{\frown}{=} \left[ \begin{array}{c} 0 \\ 3 \end{array} \right] \stackrel{\frown}{=} \left[ \begin{array}{c} 0 \\ 5 \end{array} \right] \stackrel{\frown}{=} \left[ \begin{array}{c} 0 \\ 7 \end{array} \right] \stackrel{\frown}{=} \left[ \begin{array}{c} 0 \\ 0 \end{array} \right] \stackrel{\frown}{=} \left[ \begin{array}{c} 0 \\ 0 \end{array} \stackrel{\frown}{=} \left[ \begin{array}{c} 0 \\ 0 \end{array} \right] \stackrel{\frown}{=} \left[ \begin{array}{c} 0 \\ 0 \end{array} \stackrel{\frown}{=} \left[ \begin{array}{c} 0 \\ 0 \end{array} \right] \stackrel{\frown}{=} \left[ \begin{array}{c} 0 \\ 0 \end{array} \stackrel{\frown}{=} \left[ \begin{array}{c} 0 \\ 0 \end{array} \right] \stackrel{\frown}{=} \left[ \begin{array}{c} 0 \end{array} \stackrel{\frown}{=} \left[ \begin{array}{c} 0 \end{array} \stackrel{\frown}{=} \left[ \begin{array}{c} 0 \end{array} \stackrel{\frown}{=} \left[ \begin{array}{c} 0 \end{array} \stackrel{\frown}{=} \left[ \begin{array}{c} 0 \end{array} \stackrel{\frown}{=} \left[ \begin{array}{c} 0 \end{array} \stackrel{\leftarrow}{=} \left[ \begin{array}{c} 0 \end{array} \stackrel{\frown}{=} \left[ \begin{array}{c} 0 \end{array} \stackrel{\frown}{=} \left[ \begin{array}{c} 0 \end{array}$ | )[**)[       | Del<br>Baciopace |
|                                                                                                    |              |                  |
| Canse (a) A S D F G H J K L ;                                                                                                    |              | nar              |
| SHR Z X C V B N M <sup>&lt;</sup> ,                                                                                                    | 2<br>/ Shift |                  |
|                                                                                                    |              |                  |

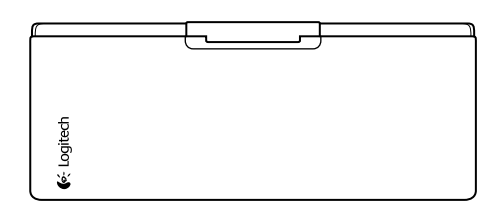

# Installation du produit

Installez le clavier

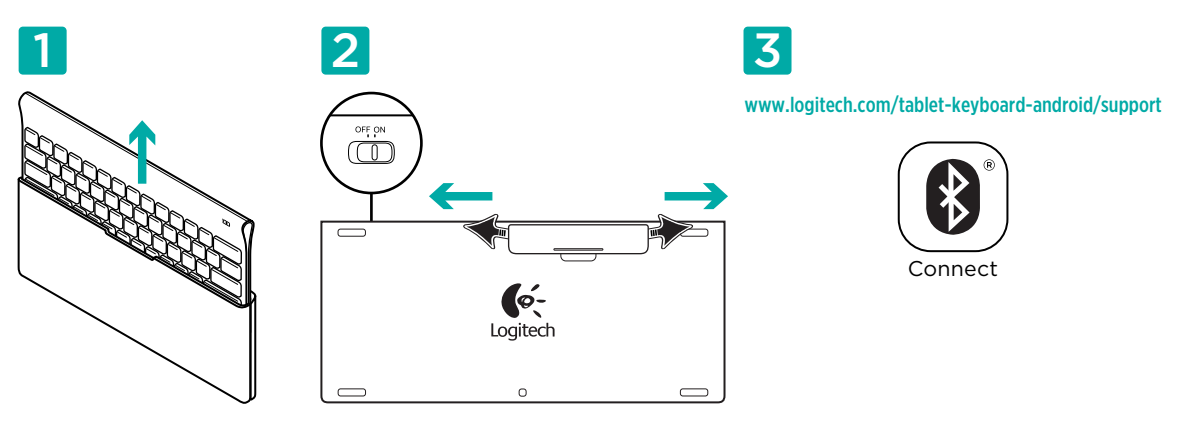

- 1. Retirez le clavier de son étui.
- Retirez les languettes de protection des piles situées sur la face arrière du clavier pour activer les piles. Le commutateur Marche/Arrêt (On/Off) est déjà sur la position Marche (On).
- **3.** Visitez le site www.logitech.com/tablet-keyboard-android/support pour obtenir les instructions de configuration du Bluetooth pour votre tablette.

#### Utilisation de la touche FN du clavier

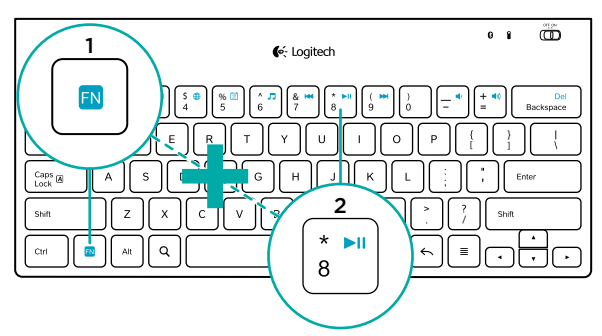

Les touches F conviviales offrent des raccourcis pour des fonctions telles que Volume, Lecture et Piste suivante. Pour profiter des fonctions avancées (icônes de couleur bleue), appuyez sur la touche FN sans la relâcher et sur la touche F de votre choix.

# Fonctions du clavier

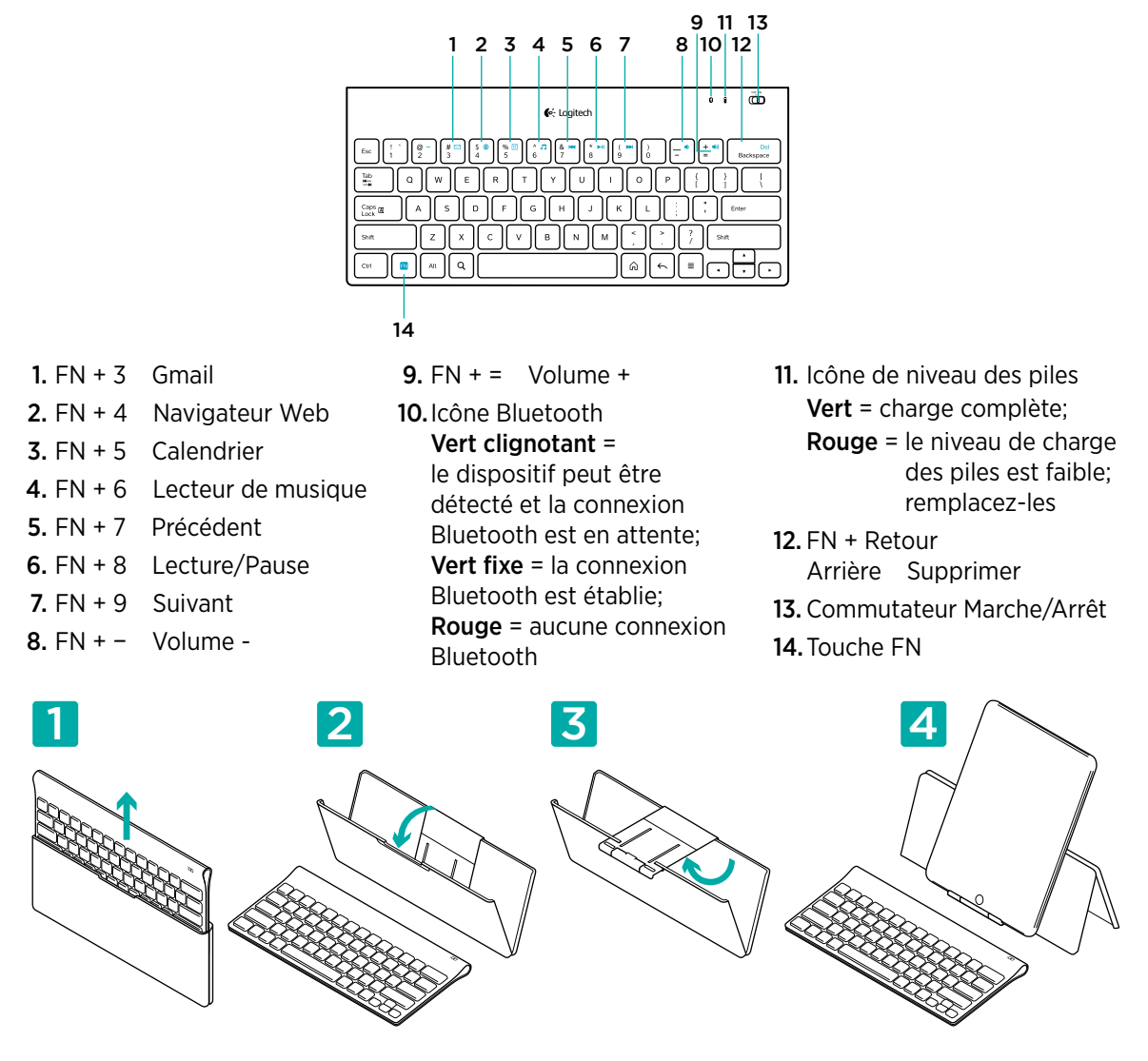

# Aide à la configuration: le clavier ne fonctionne pas

- Le clavier est-il sous tension ? Faites glisser le commutateur Marche/Arrêt du clavier en position On.
- Redémarrez la tablette.
- L'icône de niveau des piles s'allume-t-elle en rouge? Si oui, remplacez les piles.
- Rétablissez la connexion Bluetooth entre le clavier et la tablette. Visitez le site www.logitech.com/ tablet-keyboard-android/support pour obtenir les instructions de configuration du Bluetooth.

#### Qu'en pensez-vous?

Veuillez prendre quelques minutes pour nous faire part de vos commentaires. Vous venez d'acheter ce produit et nous vous en félicitons.

www.logitech.com/ithink

# 🗳 Contenido de la caja

|       | o<br>€: Logitech                                 | • • •             |
|-------|--------------------------------------------------|-------------------|
| tac 1 |                                                  | Dai<br>Backspace  |
|       | ) W E R T Y U I O P (<br>A S D F G H J K L ( ) ( | )    <br>] Criter |
| Shift | Z X C V B N M (* ) * ? / *                       |                   |
|       |                                                  | )ÚO)              |

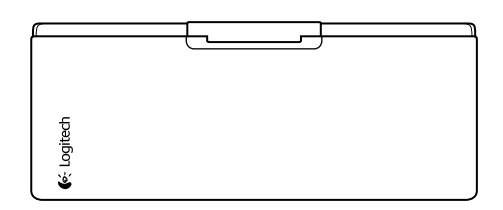

# Instalación del producto

Instala el teclado

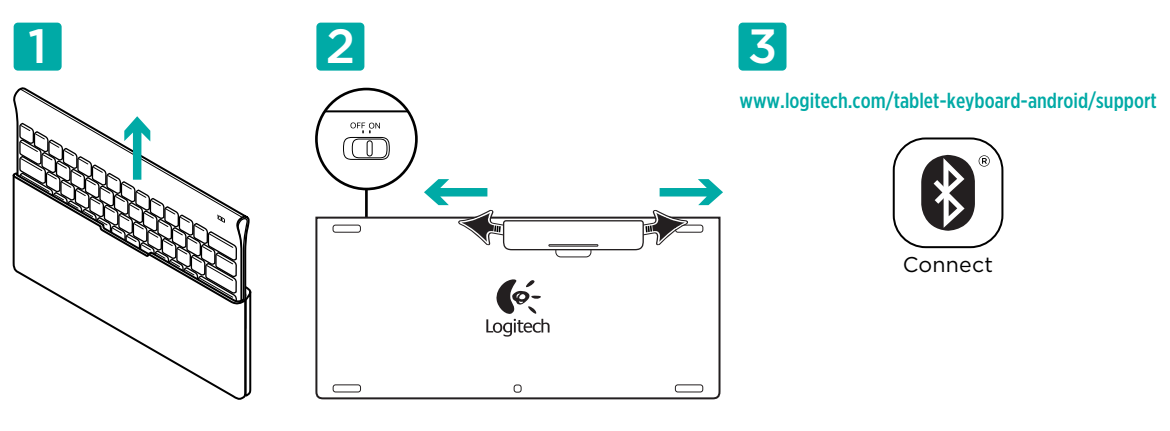

- 1. Saca el teclado de su estuche.
- 2. Quita las lengüetas de las baterías del teclado para activarlas. El conmutados de encendido/ apagado está ya en la posición de encendido.
- **3.** En www.logitech.com/tablet-keyboard-android/support encontrarás instrucciones de configuración de Bluetooth para la tableta.

#### Uso de la tecla FN del teclado

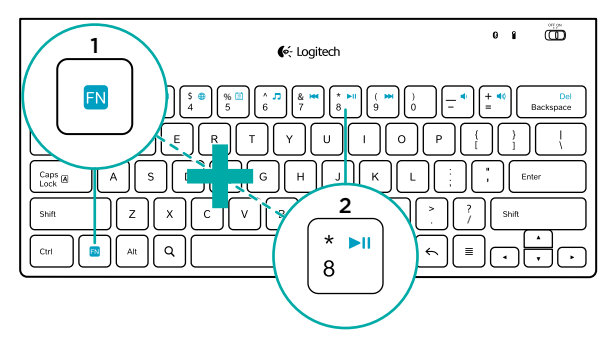

Las teclas F mejoradas agilizan el uso de funciones útiles como ajuste de volumen, reproducción y pista siguiente. Para usar las funciones mejoradas (iconos azules), mantén pulsada la tecla FN mientras pulsas la tecla F que deseas usar.

# Características del teclado

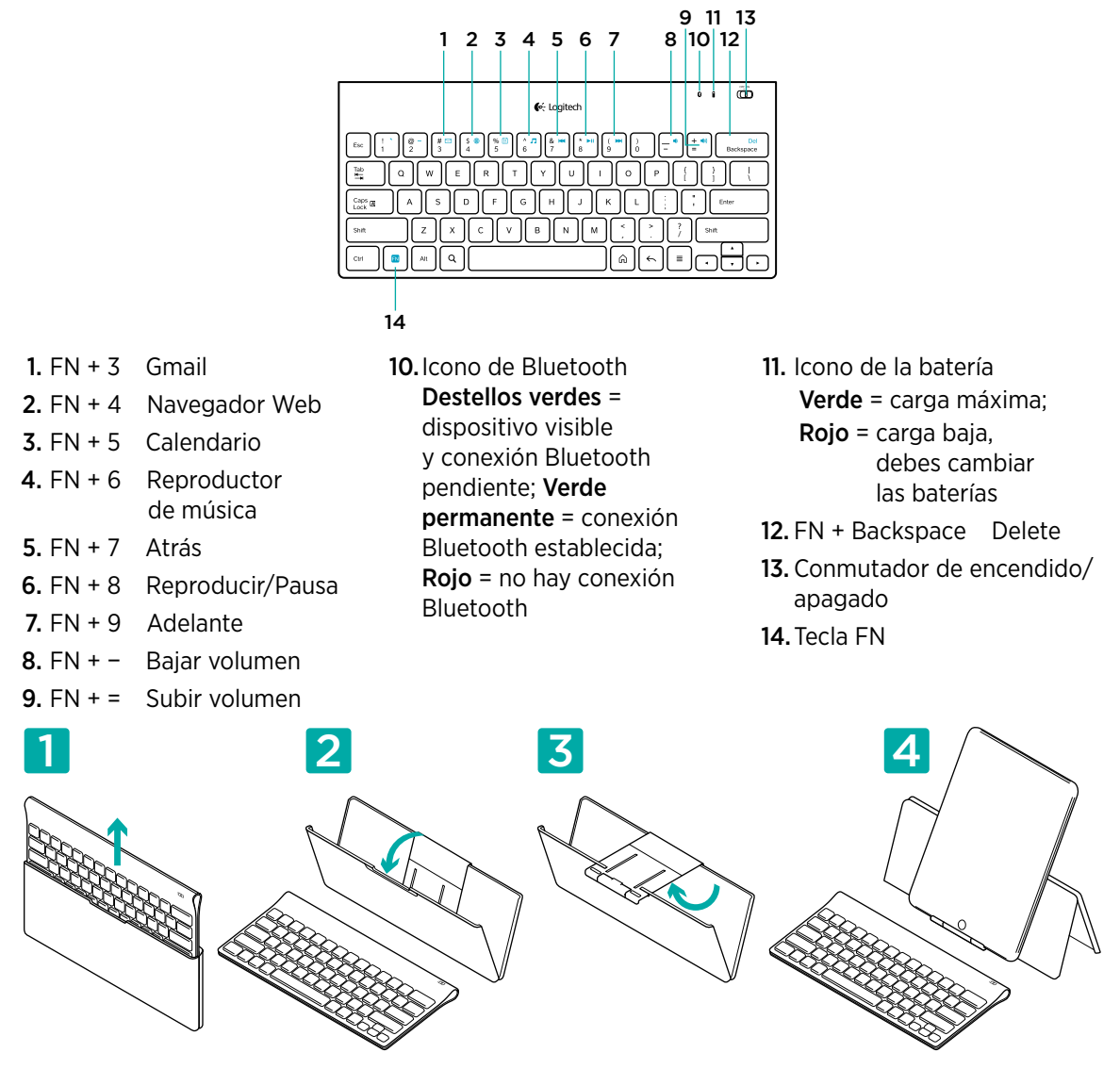

# Ayuda con la instalación: el teclado no funciona

- ¿Has encendido el teclado? Coloca el conmutador de encendido/apagado del teclado en la posición de encendido.
- Reinicia la tableta.
- Si el icono de batería tiene una luz roja, cambia las baterías.
- Restablece la conexión Bluetooth entre el teclado y la tableta. En www.logitech.com/tabletkeyboard-android/support encontrarás instrucciones de configuración de Bluetooth.

#### ¿Cuál es tu opinión?

Nos gustaría conocerla, si puedes dedicarnos un minuto. Te agradecemos la adquisición de nuestro producto.

www.logitech.com/ithink

# 🗳 O que a caixa contém

| <b>€</b> ∕c Logitech                                                                                                    | 0 1 | ē                |
|----------------------------------------------------------------------------------------------------|-----|------------------|
| Image: 1   0   0   0   0   0   0   0   0   0   0   0   0   0   0   0   0   0   0   0   0   0   0   0   0   0   0   0   0   0   0   0   0   0   0   0   0   0   0   0   0   0   0   0   0   0   0   0   0   0   0   0   0   0   0   0   0   0   0   0   0   0   0   0   0   0   0   0   0   0   0   0   0   0   0   0   0   0   0   0   0   0   0   0   0   0   0   0   0   0   0   0   0   0   0   0   0   0   0   0   0   0   0   0   0   0   0   0   0   0   0   0   0   0   0   0   0   0   0< |     | Dal<br>Backopoce |

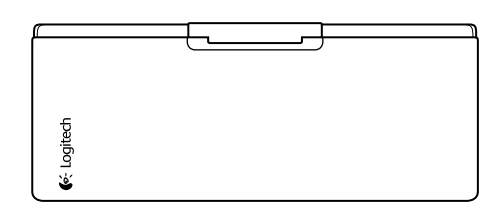

# Instalação do produto

Instale o teclado

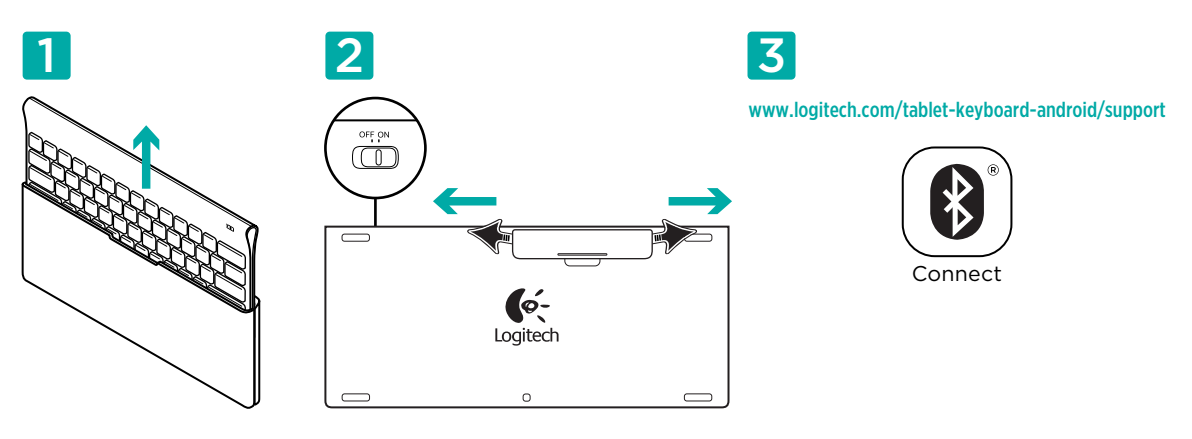

- 1. Remova o teclado do estojo.
- 2. Puxe as abas das pilhas no teclado para ativar as pilhas. O interruptor On/Off já está na posição On.
- Para obter instruções de configuração do Bluetooth para o tablet, visite www.logitech.com/ tablet-keyboard-android/support.

#### Usar as teclas FN do teclado

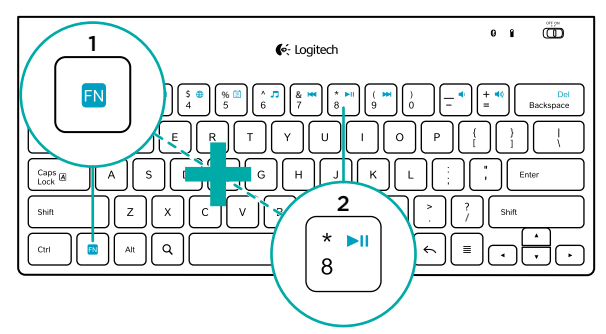

As teclas F avançadas e práticas oferecem atalhos para funções úteis, como Volume, Reproduzir e Próxima faixa. Para usar as funções avançadas (ícones azuis), primeiro pressione e mantenha pressionada a tecla FN; em seguida pressione a tecla F a ser usada.

#### Recursos do teclado

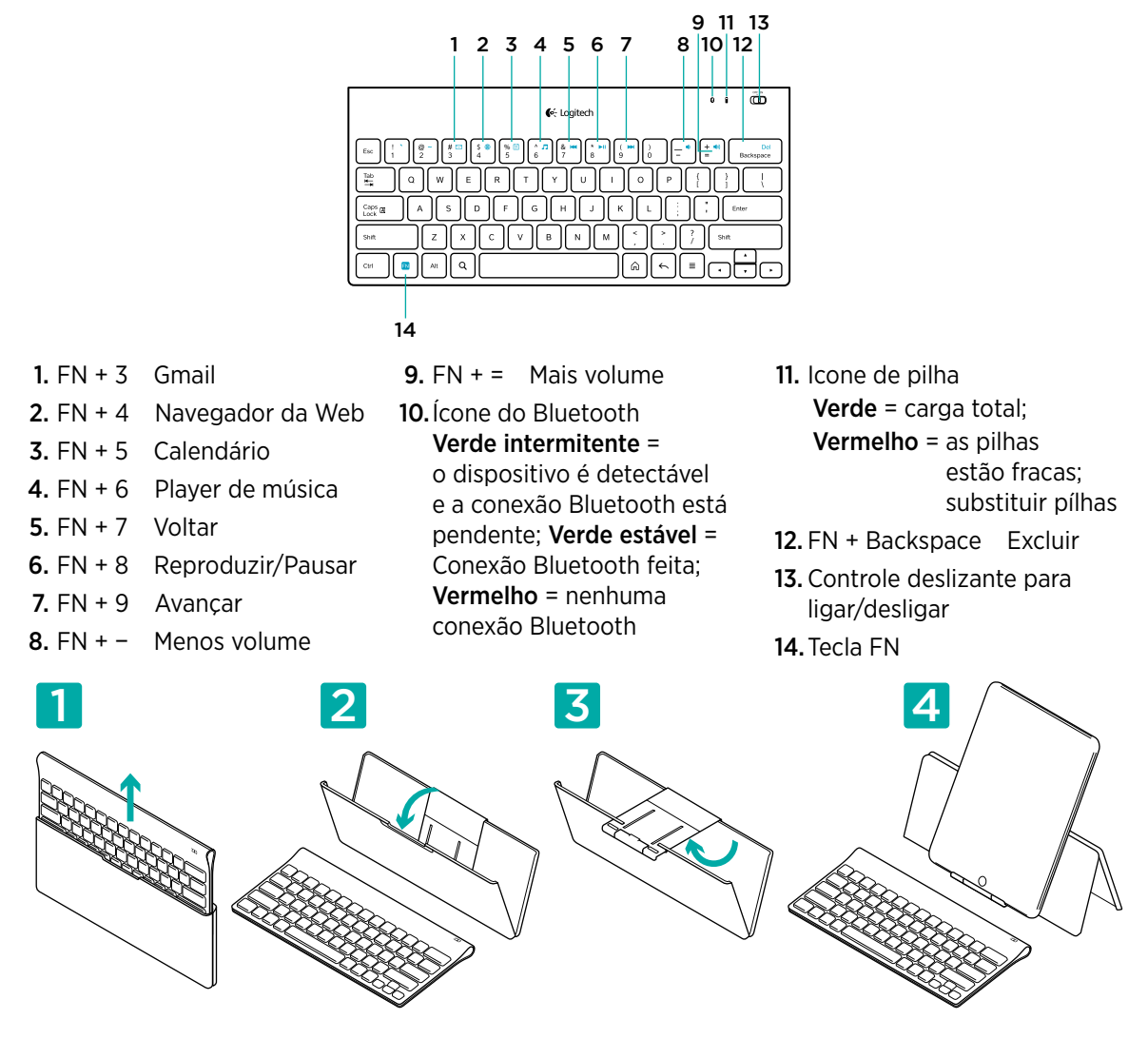

#### Ajuda para a configuração: O teclado não funciona

- O teclado está ligado? Deslize o interruptor de Off/On do teclado para a posição On.
- Reinicie o tablet.
- O ícone de Pilhas está vermelho? Se sim, troque as pilhas.
- Restabeleça a conexão Bluetooth entre o teclado e o tablet. Para obter instruções de configuração do Bluetooth, visite www.logitech.com/tablet-keyboard-android/support.

# O que acha?

Reserve um momento para nos informar. Obrigado por adquirir nosso produto. www.logitech.com/ithink

# www.logitech.com/support

|  | United States | +1 646-454-3200  |  |  |  |  |  |  |
|--|---------------|------------------|--|--|--|--|--|--|
|  | Argentina     | +00800-555-3284  |  |  |  |  |  |  |
|  | Canada        | +1 866-934-5644  |  |  |  |  |  |  |
|  | Brasil        | +0 800-891-4173  |  |  |  |  |  |  |
|  | Chile         | 1230 020 5484    |  |  |  |  |  |  |
|  | Latin America | +1 800-578-9619  |  |  |  |  |  |  |
|  | Mexico        | 001 800 578 9619 |  |  |  |  |  |  |

#### www.logitech.com

© 2011 Logitech, Inc. All rights reserved. Logitech, the Logitech logo, and other Logitech marks are owned by Logitech and may be registered. Microsoft, Windows Vista, Windows, and the Windows logo are trademarks of the Microsoft group of companies. Android is a trademark of Google Inc. The Bluetooth<sup>®</sup> word mark and logos are owned by the Bluetooth SIG, Inc. and any use of such marks by Logitech is under license. All other trademarks are the property of their respective owners.

© 2011 Logitech. Tous droits réservés. Logitech, le logo Logitech et les autres marques Logitech sont la propriété exclusive de Logitech et sont susceptibles d'être des marques déposées. Microsoft, Windows Vista, Windows, et le logo Windows sont des marques déposées du groupe et des sociétés Microsoft. Android est une marque déposée de Google Inc. Le mot Bluetooth® et son logo sont des marques déposées de Bluetooth SIG, Inc. Toutes les autres marques sont la propriété exclusive de leurs détenteurs respectifs.

#### 621-000042.002